## فایل راهنمای ورود به سامانه نیما

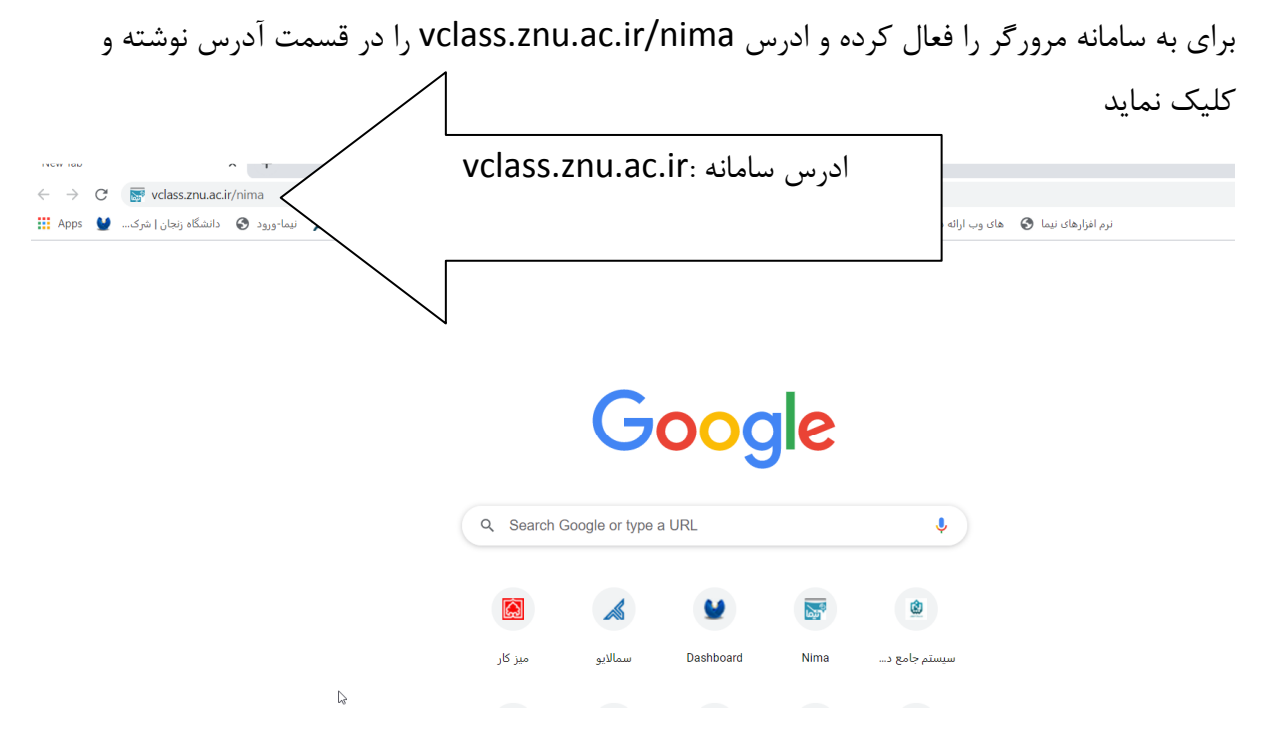

بعد از اجرا صفحه زیر نمایش داده می شود که نام کاربری کدملی -mphd و رمز ورود ( کدملی ) را وارد نماید.

| والتكاه زنبان                          |                            |
|----------------------------------------|----------------------------|
|                                        |                            |
| <sup>کوکی</sup> نام کاربری کدملی -mphd | نام کاربری                 |
| و رمز ورود کد ملی می باشد              | رمز ورود                   |
|                                        | 🖌 به خاطر سپردن نام کاربری |
| V                                      | ورود به سایت               |

بعد از ورود صفحه زیر که مربوط به هر شخص است نمایش داده می شود . در این صفحه امکان مشاهده جلسات، فایل هر کلاس و زمان تشکیل هر درس قابل مشاهده است

| u2.nimael.com/users-panel/announcements-list |                   | ☆ 😫                                                                                                    |
|----------------------------------------------|-------------------|----------------------------------------------------------------------------------------------------|
| راهنما ?                                     |                   |                                                                                                    |
|                                              | (۱) جلسات فعلى    | لانات                                                                                                    |
|                                              | اعلانات           | ترم:                                                                                                    |
|                                              | اعلانى وجود ندارد | کلاسهای متفرقه                                                                                                    |
|                                              |                   | کلاس ها (۴)<br>Q                                                                                                    |
|                                              |                   | دوره آموزش (همکاران دانشگاه ):اخلاق<br>اداری در مناسبات انسانی و سازمانی<br>صدرس دکتر اصغر محمدی تاریخ اجرا ۱۹<br>تا ۲۱ بهمن (گروه: ۱) |
|                                              |                   | دوره مسئولیت های اخلاقی حوزه<br>(+)آموزش (حوزه معاونت آموزشی) در قبال<br>دانشگاه (گروه: ۱)                                             |
|                                              |                   | نشست هم اندیشی اساتید با موضوع :<br>دستاوردهای انقلاب اسلامی ، حرف یا<br>طواقعیت مدرس دکتر عبداله گنجی تاریخ<br>اجرا ۲۰ بهمن (گروه: ۱) |
|                                              |                   | کلاس آموزش مدرس مهندس سلیمانی                                                                                                    |

## مشاهده جلسات فعال :

| یک.nimael.com/users-panel/announcements-list                                             |                                                                                                    | * <b>0</b>                     |
|------------------------------------------------------------------------------------------|----------------------------------------------------------------------------------------------------|--------------------------------|
| برای مشاهده جلسات فعال برروی گزینه <u>+</u> کلیک<br>کرده لیست درسهای فعال نمایش داده شود | نات                                                                                                    | Ωاعلانا                        |
|                                                                                          | اعلانات<br>متفقة                                                                                                    | ترم:<br>کلاسمای                |
|                                                                                          | اعلانی وجود ندارد (۴                                                                                                    | کلاس ها (۶                     |
|                                                                                          | آموزش (همکاران دانشگاه ):اخلاق<br>بن در مناسبات انسانی و سازمانی<br>س دکتر اصغر محمدی تاریخ اجرا ۱۹<br>ا بهمن (گروه: ۱)  | دوره<br>اداری<br>مدرس<br>تا ۲۱ |
|                                                                                          | مسئولیت های اخلاقی حوزه<br>ش (حوزه معاونت آموزشی) در قبال<br>نگاه (گروه: ۱)                                              | دوره<br>آموزش<br>دانش          |
|                                                                                          | ست هم اندیشی اساتید با موضوع :<br>اوردهای انقلاب اسلامی ، حرف یا<br>سیت مدرس دکتر عبداله گنجی تاریخ<br>۲۰ بهمن (گروه: ۱) | نشس<br>دستا<br>واقعر<br>اجرا   |
|                                                                                          | ں آموزش مدرس مهندس سلیمانی                                                                                               |                                |

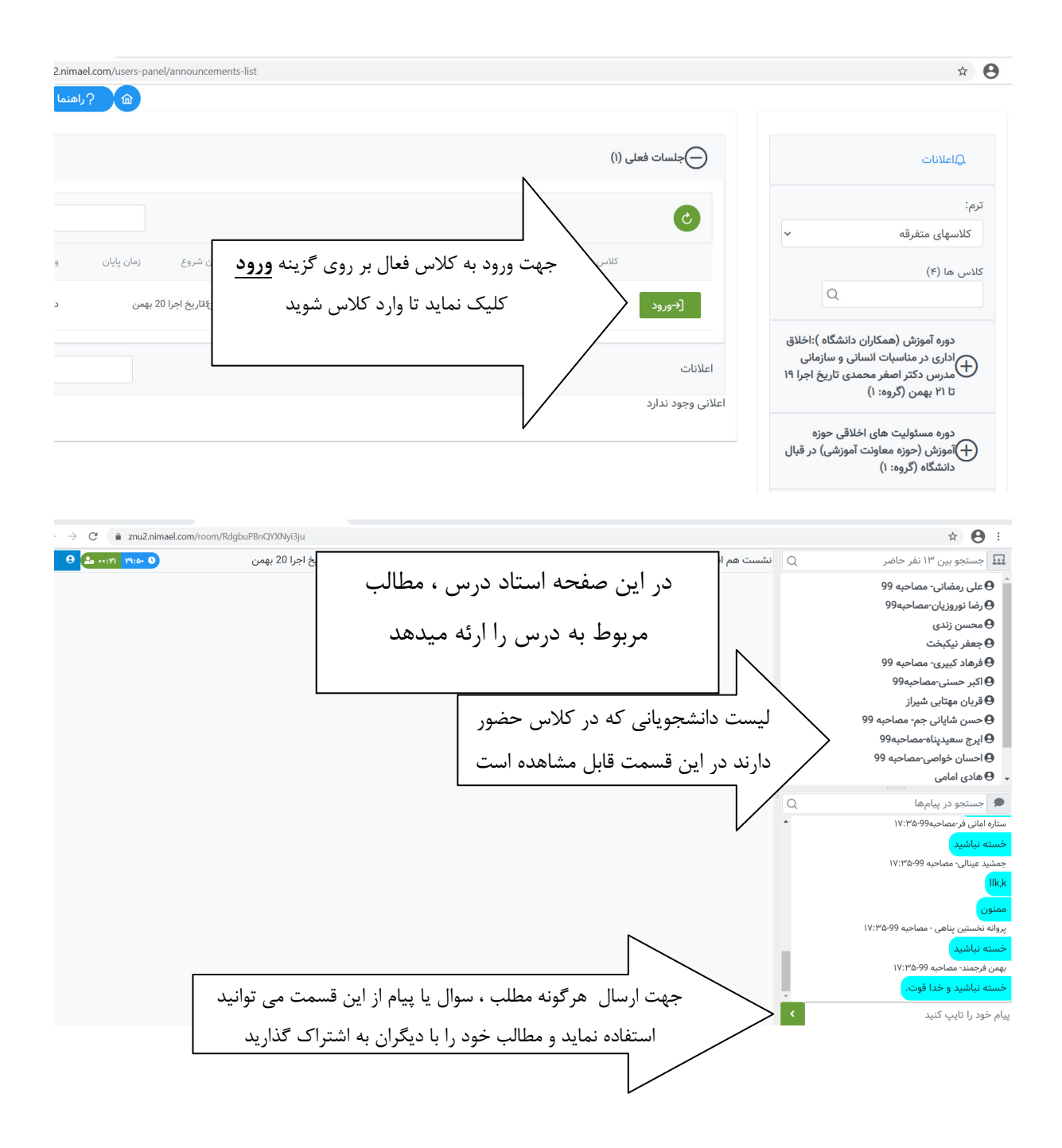

| ← → C  in znu2.nimael.com/users-panel/cour | se-files                                                      |                                                       | or 🖈 😁                                        |
|--------------------------------------------|---------------------------------------------------------------|-------------------------------------------------------|-----------------------------------------------|
|                                            |                                                               |                                                       |                                               |
|                                            | !قی حوزه آموزش (حوزه معاونت آموزشی) در قبال دانشگاه - فایل ها | دوره مسئولیت های اخلا                                 | Ωاعلانات                                      |
| 📩 دریافت                                   | زه آموزش                                                      | pdf کارگاه مسبوولیت خوز.<br>221.15 KB - 1399 مهر 1399 | ترم:                                          |
|                                            |                                                               |                                                       | کلاسهای متفرقه                                |
|                                            |                                                               |                                                       | کلاس ها (۳)                                   |
|                                            | _                                                             |                                                       | دوره آموزش الآ عنوان *استرس و فرسودگی         |
|                                            |                                                               | و جلسات بر روی                                        | (+) شفلی دکتر<br>(کروه: ۱) جهت مشاهده فایل ها |
|                                            |                                                               | \ ^  \ \ \                                            |                                               |
|                                            |                                                               | فر درس می باسد                                        |                                               |
|                                            |                                                               | ما نمایش داده شود                                     | مونشی کلیک نمایید تا گزینه ه                  |
|                                            |                                                               |                                                       | طفایل ها<br>⊟حلسات                            |
|                                            |                                                               |                                                       | ت .<br>چرکاریران                              |
|                                            |                                                               |                                                       |                                               |

برای اطلاع از زمان تشکیل درس ، فایل های ذخیره شده :

برای مشاهده فایل محتوای هر درس ، بر روی گزینه فایل ها کلیک نماید .

| ← → C ■ znu2.nimael.com/users-panel/course-files                                                                 | 07                                                                                                    | Ŷ                     |
|----------------------------------------------------------------------------------------------------|----------------------------------------------------------------------------------------------------|-----------------------|
| ، مسئولیت های اخلاقی حوزه آموز،<br>بر امریکی افتری فارا مطلب می معال به در بر بر م                               | تان دور                                                                                                    | Tei                   |
| الم 21,15 مسوولیت حوره آموزش<br>221.15 KB - 139 مرکز کو عند کار کی بندار در الفت<br>می کندند فدت کار کی بندار در |                                                                                                    | رم:                   |
|                                                                                                    | ی متفرقه                                                                                                   | کلاسها;               |
| $\sim$                                                                                                    | Q. (٣)                                                                                                    | للاس ها               |
|                                                                                                    | ه آموزش الکترونیکی با عنوان "استرس و فرسودگی<br>لی" دکتر لقمان ابراهیمی تاریخ اجرا ۲ تا ۴ آذر ۹۹<br>وه: ۱) | دور<br>(کریے<br>(کریے |
|                                                                                                    | ه دفتر نهاد (گروه: ۱)                                                                                      | <del>()</del> دور     |
| ای درس ها بر روی گزینه                                                                                           | ه مسئولیت های اخلا<br>زشی) در قبال دان<br>بر ای مشاهده فابل pdf محتو                                       | دور<br>آموز           |
| ه اطلاعات مربوط به همان                                                                                          | فایل ها کلیک نماید تا صفحا                                                                                 | طفایل ∙<br>طجلسا،     |
|                                                                                                    | ن درس نمایش داده شود<br>                                                                                   | <i>&amp;</i> کاربرا   |

برای مشاهده جلسات هر درس ، بر روی گزینه **جلسات** کلیک نماید ، تا ساعت و تاریخ ثبت شده( روز و ساعت تشکیل درس) درس نمایش داده شود .

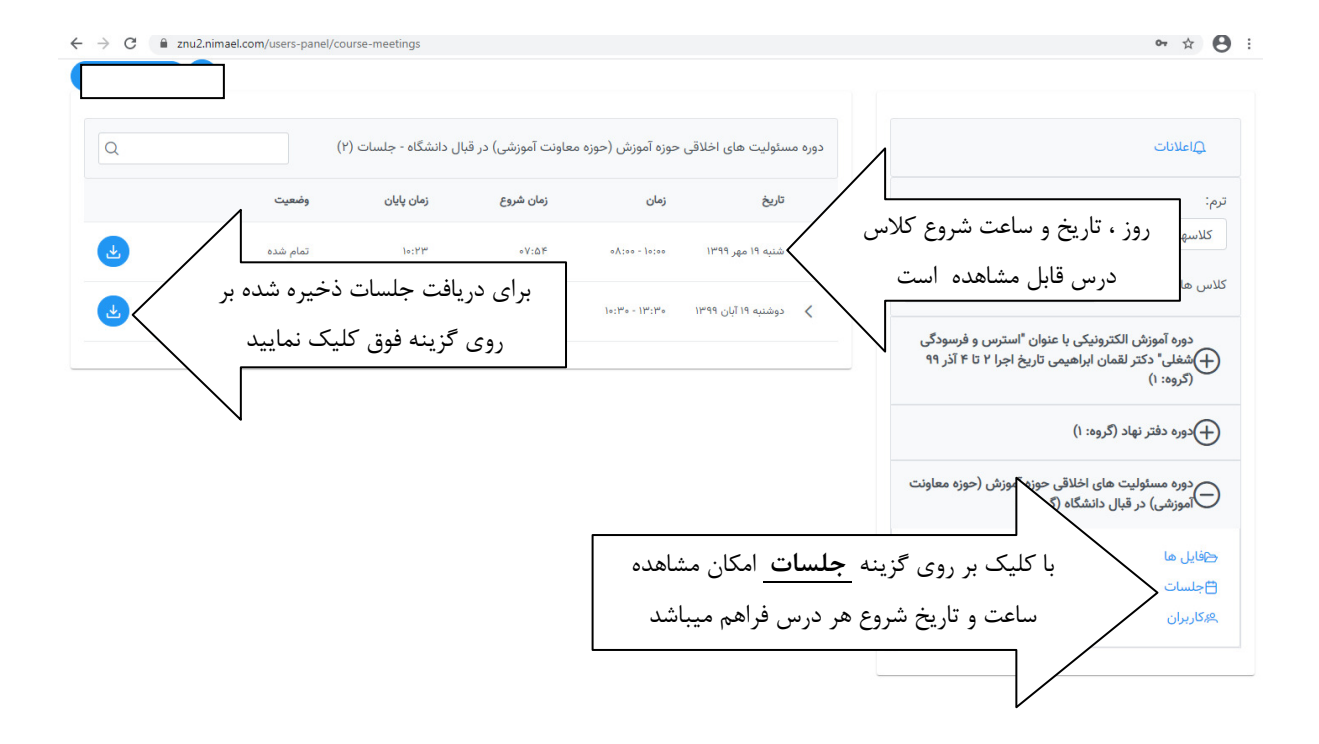